## [営業所情報] 3-4

## 建設業許可情報を編集する

建設業許可を取得されている事業者は、現在取得している許可情報を設定する ことができます。現在許可を取得されていない方は入力する必要はありません。

| <br>【設定する場所】  |                    |  |
|---------------|--------------------|--|
| サイドバー<br>自社情報 | 自社情報<br>建設業許可情報 編集 |  |
|               |                    |  |

1. サイドバーより自社情報のフォームへ移動する

|             |             |                  | 1 4               | サイドバーよ                      | こり 自社情       | 青報 ボタン         | ′を押  | す。            |
|-------------|-------------|------------------|-------------------|-----------------------------|--------------|----------------|------|---------------|
|             |             | /                |                   |                             |              |                |      |               |
| CLEAS       | マイページ > 自社師 |                  |                   |                             |              | demoでログイン中   ロ | ガアウト | E5<br>Ver.1.0 |
| (2) 71K-59  | T.          | 自社情報             |                   |                             |              | 宛名を印刷          |      |               |
| 1 取引先銷報     |             | 事業所名             | 株式会社 行政法務出版       |                             |              |                |      |               |
| O IBRE      |             | 郵便番号             | 403-0004          | 都道府県                        | 山梨県          |                |      |               |
| 44          |             | 中区群              | 富士吉田市             | 町村城                         | 下吉田8丁目2番75   | 窍              |      |               |
| 前求結報        |             | 建物名              | 0000-00-0000      | FAX番号                       | 0000-00-0000 |                |      |               |
| 自社情報        | ] 🖌         |                  |                   |                             |              |                |      |               |
| ? ~117      |             | 自社的報知集           | 営業所情報 編集          | 建設業許可情報編集                   | 従業者情報編集      | 自社情報ダウンロード     |      |               |
|             |             | 株式会社 行政<br>営業所名称 | 法務出版の営業所一覧<br>代表: | <b>各発電</b><br>容蓄所は登録されていません | 代表者氏名        |                |      |               |
|             |             |                  |                   |                             |              |                |      |               |
| <b>6866</b> |             |                  |                   |                             |              |                |      |               |
| お問い合わせ      |             |                  | Copyright 6-11A   | G. All Rights Reserved.     |              |                | T    | •             |
|             |             |                  | /                 |                             |              |                |      |               |
|             | 2           | 建設業許             | 可情報 編集            | 集 ボタン                       | を押す。         |                |      |               |

事業所として取得されている許可の内容について入力して下さい。営業所 ごとの業種については設定する必要はありません。

| 建設業許可情報                                                                                                    | £              |                                                                                                    |      |  |  |  |
|----------------------------------------------------------------------------------------------------|----------------|----------------------------------------------------------------------------------------------------|------|--|--|--|
| 一般建設業                                                                                                    |                | 特定建設業                                                                                                    |      |  |  |  |
| 1 許可権者                                                                                                    | 東京都知事          | 1 許可権者 国土交通大臣 ▼                                                                                                    |      |  |  |  |
| 2 許可番号                                                                                                    | (般-3)第999999号号 | 2 許可番号 (特-)第 号                                                                                                    |      |  |  |  |
| 3 許可日                                                                                                    | 2021/07/01     | 3 許可日                                                                                                    |      |  |  |  |
| 4 許可期限 20                                                                                                    | 026/06/30      | 4 許可期限                                                                                                    |      |  |  |  |
| <ul> <li> 第 許可業種 </li> <li> 二 土木 </li> <li> 上花官 </li> <li> 星根 </li> <li> 星々バル </li> <li> ダイル </li> <li> ダイル </li> <li> ダイル </li> <li> ダイル </li> <li> 第 初ラス </li> <li> の 通信 </li> <li> 通信 </li> <li> 通信 </li> <li> 通信 </li> <li> 通信 </li> <li> 通信 </li> <li> 通信 </li> <li> 通信 </li> <li> 通信 </li> <li> </li> <li> </li></ul> | 建築 大工<br>なび    | <ul> <li>③ 許可業種</li> <li>         土木         建築         大工         左官         とび         石         一         公川         劉備遊         ● 気坊         ● 気イル         劉備遊         ● 気信         ● 送菜         ● 防水         ● 内装         ● 機械         ● 絶縁         ● さく井         ● 運具         ● 水道         ● 消防         ● 満招         ● 第4         ● ない         ● ない</li></ul> |      |  |  |  |
| 左側には"一般建調<br>情報を入力                                                                                                    | 設業許可"の         | 右側には"特定建設業計<br>情報を入力                                                                                                    | 〒一"の |  |  |  |

大臣許可又は知事許可を取得されている方のうち"一般建設業"の許可通知書 に記載されている情報を入力してください。なお、特定建設業のみ取得されてい る方は設定する必要はありません。

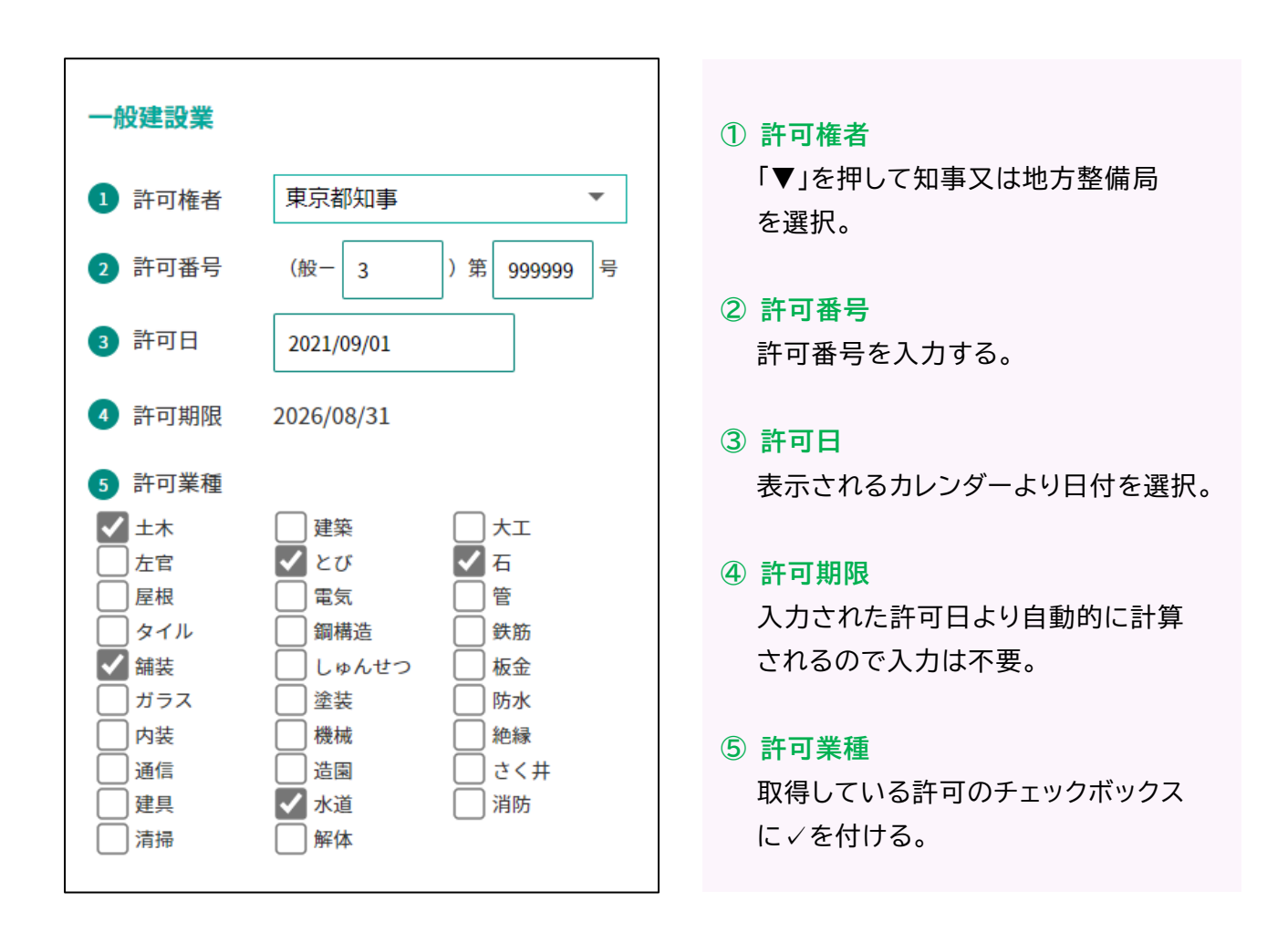

入力後には、下部にある入力確認ボタンをクリックし、入力内容を確認・保存 して下さい。特定建設業許可をお持ちの方は、引き続き右側部分にも同様の方法で 特定建設業許可の情報を入力して下さい。 大臣許可又は知事許可を取得されている方のうち"特定建設業"の許可通知書 に記載されている情報を入力してください。なお、一般建設業のみ取得されてい る方は設定する必要はありません。

| 特定建設業                                                                                                    | ①許可権者                                                                                                    |
|----------------------------------------------------------------------------------------------------|----------------------------------------------------------------------------------------------------|
| 1 許可権者 東京都知事 ▼                                                                                                    | ▼」を押して知事又は地方整備局<br>を選択。                                                                                   |
| 2 許可番号 (特-3)第 999999 号                                                                                                    |                                                                                                    |
| 3 許可日 2021/09/01                                                                                                    | 許可番号を入力する。                                                                                                |
| <ul> <li>4 許可期限 2026/08/31</li> <li>5 許可業種</li> </ul>                                                                                                    | ③ 許可日                                                                                                    |
| 5 計可美種         土木       ✓ 建築       ✓ 大工         左官       とび       石         愛屋根       電気       管         ダイル       鋼構造       鉄筋         舗装       しゅんせつ       板金         ガラス       塗装       防水         通信       造園       さく井         建具       水道       消防 | 表示されるカレフターより日付を選択。<br>④ 許可期限<br>入力された許可日より自動的に計算<br>されるので入力は不要。<br>⑤ 許可業種<br>取得している許可のチェックボックス<br>に√を付ける。 |

入力後には、下部にある入力確認ボタンをクリックし、入力内容を確認・保存 して下さい。

- Q1 建設業許可の通知書を紛失してしまった 顧問先の行政書士にご確認いただくか、各都道府県の担当部署へ確認す ることをお勧めいたします。
- Q2 <u>許可番号の先頭にある"0"(ゼロ)は入力するのか</u>

どちらんでも構いません。

Q3 <u>許可番号について"般"や"特"ではなく"解"となっている</u>

"解"については建設業許可ではなく、「解体工事業者登録」になりま す。当該番号をお持ちの方は本フォームについて入力する必要はありま せん。